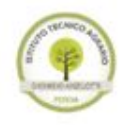

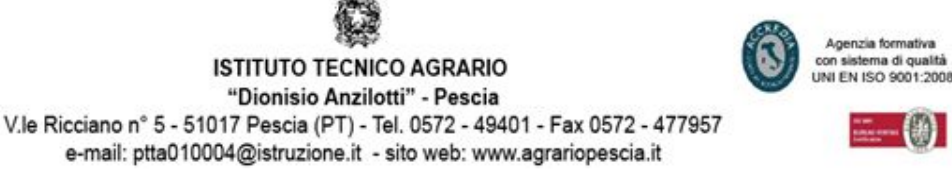

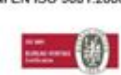

ma di qualit

**Q** -

# MANUALE IMPOSTAZIONE IMAP ACCOUNT GMAIL "Google Suite for Education"

### 1. Attivare IMAP tramite web browser;

Andare al seguente indirizzo <u>http://mail.google.com</u> e accedere con le proprie

credenziale, una volta entrati andare in alto a destra e premere sul bottone nel menu visualizzato

| Co           | mpattezza:                 |
|--------------|----------------------------|
| $\checkmark$ | Normale                    |
|              | Media                      |
|              | Alta                       |
|              | Configura casella di posta |
|              | Impostazioni               |
|              | Temi                       |
|              | Guida                      |

scegliere la voce "Impostazioni", nella nuovapagina cliccare sulla voce "Download POP/IMAP"

Impostazioni

Generali Etichette Posta in arrivo Account Filtri e indirizzi bloccati Download POP/IMAP Chat Labs Offline Temi

## Vi si presenterà la seguente pagina:

#### Impostazioni

| Generali                                                                                                    | Etichette                  | Posta in arrivo | Account                   | Filtri e indirizzi bloccati                                                                                 | Download POP/IMAP               | Chat         | Labs               | Offline | Temi |
|----------------------------------------------------------------------------------------------------|----------------------------|-----------------|---------------------------|----------------------------------------------------------------------------------------------------|---------------------------------|--------------|--------------------|---------|------|
| Scarica t<br>Ulteriori in                                                                                                   | ramite POP:<br>nformazioni | :               | 1. Stat<br>Atti<br>Atti   | <b>to: Il POP è disattivato.</b><br>iva POP per <b>tutti i messagg</b><br>iva POP solo per i <b>messagg</b> | ji<br>ji che arrivano a partire | da ades      | 550                |         |      |
| 2. Quando i messaggi vengono scaricati tramite POP conserva la copia                                                        |                            |                 |                           |                                                                                                    |                                 | i di Posta I | Istituto Tecnico A |         |      |
| <b>3. Configura il tuo client di posta</b> (ad es. Outlook, Eudora, Netscape Mail)<br>Istruzioni per la configurazione      |                            |                 |                           |                                                                                                    |                                 |              |                    |         |      |
| Accesso IMAP:<br>(accesso a Posta Istituto Tecnico Agrario Anzilotti da altri o<br>mediante IMAP)<br>Ulteriori informazioni |                            |                 | Stato:<br>O Atti<br>O Dis | Stato: IMAP disattivato<br>at O Attiva IMAP<br>Disattiva IMAP                                               |                                 |              |                    |         |      |
|                                                                                                    |                            |                 | Config<br>Istruzio        | Configura il tuo client di posta (ad es. Outlook, Thunderbird, iPhone)<br>Istruzioni per la configurazione  |                                 |              |                    |         |      |
|                                                                                                    |                            |                 |                           |                                                                                                    | Salva                           | modifich     | ie A               | nnulla  |      |

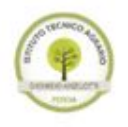

# ISTITUTO TECNICO AGRARIO "Dionisio Anzilotti" - Pescia V.le Ricciano nº 5 - 51017 Pescia (PT) - Tel. 0572 - 49401 - Fax 0572 - 477957 e-mail: ptta010004@istruzione.it - sito web: www.agrariopescia.it

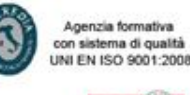

Impostare nella parte "Accesso IMAP" lo stato a "Attiva IMAP", come mostrato nella seguente figura:

| Sta | ato: IMAP attivato |
|-----|--------------------|
| ۲   | Attiva IMAP        |
| 0   | Disattiva IMAP     |

### Alla fine otterrete il seguente risultato:

Impostazioni Generali Etichette Posta in arrivo Account Filtri e indirizzi bloccati Download POP/IMAP Chat Labs Offline Temi 1. Stato: Il POP è disattivato. Scarica tramite POP Ulteriori informazioni O Attiva POP per tutti i messaggi O Attiva POP solo per i messaggi che arrivano a partire da adesso 2. Quando i messaggi vengono scaricati tramite POP conserva la copia di Posta Istituto Tecnico Agrario Anzilott 3. Configura il tuo client di posta (ad es. Outlook, Eudora, Netscape Mail) Istruzioni per la configurazione Accesso IMAP: Stato: IMAP disattivato (accesso a Posta Istituto Te nico Agrario Anzilotti da altri client Attiva IMAP ediante IMAP) O Disattiva IMAP Ulteriori informazioni Quando contrassegno un messaggio in IMAP come eliminato: Eliminazione automatica attiva - Aggiornamento immediato del server (impostazione predefinita) O Eliminazione automatica disattivata - Attendi l'aggiornamento del server da parte del client. Quando un messaggio viene contrassegnato come eliminato e cancellato dall'ultima cartella IMAP visibile: Archivia il messaggio (impostazione predefinita) Sposta il messaggio nel Cestino Elimina immediatamente il messaggio per sempre Limiti della dimensione delle cartelle Non limitare il numero di messaggi nelle cartelle IMAP (impostazione predefinita) O Imposta le cartelle IMAP per limitare la quantità di messaggi a questo numero 1.000 🔍 Configura il tuo client di posta (ad es. Outlook, Thunderbird, iPhone) Istruzioni per la configurazione Salva modifiche Annulla

Salva modifiche Premere in fondo alla pagina il pulsante

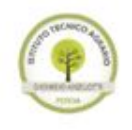

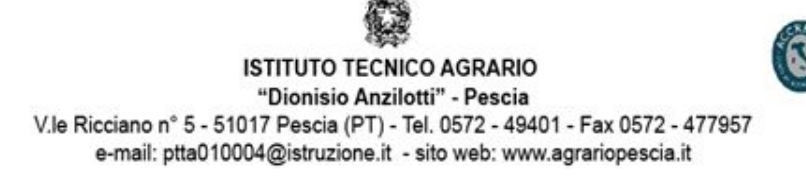

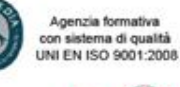

# 2. Configurare i vari client di posta

I parametri per impostare IMAP e SMTP sono i seguenti:

- Server di posta in arrivo: IMAP 993 SSL imap.gmail.com;
- Server di posta in uscita: SMTP 587 TLS smtp.gmail.com;
- Il server di posta in uscita richiede l'autenticazione.

| Generale | Server della posta in uscita   | Impostazioni avanzate  | 2   |   |
|----------|--------------------------------|------------------------|-----|---|
| Numeri p | orte server                    |                        |     |   |
| Server   | posta in arrivo (IMAP): 993    | Valori predefinit      | i   |   |
| Utili    | zzare il tipo di connessione c | rittografata seguente: | SSL | ~ |
| Server   | posta in uscita (SMTP): 587    | 2                      |     |   |
| Utili    | zzare il tipo di connessione c | rittografata seguente: | TLS | ~ |